# Anleitung Online-Anmeldung zu den Umzügen

### 1. Schritt:

Aufrufen der Website: https://anmeldung.hagen-henker.de/

## 2. Schritt:

Ausfüllen der Felder (Vorname, Nachname, Email-Adresse und Geburtsdatum)!

| Umzugsanmeldung<br>Hier kannst du dich für die Umzüge der Hagen-Henker anmelden. |                                    |  |
|----------------------------------------------------------------------------------|------------------------------------|--|
| Vorname                                                                          | Nachname                           |  |
| Deine E-Mail Adresse                                                             | Dein Geburtsdatum       TT.MM.JJJJ |  |

# 3. Schritt:

Auswählen der Umzüge und Eingabe des Kleidertyps und Kleidernummer. Die Kleidernummer besteht generell aus 3 Buchstaben und 3 Zahlen, ist also sechsstellig.

| Jm       | züge                                                                                                    | Hag    |
|----------|----------------------------------------------------------------------------------------------------|--------|
| <b>~</b> | Fackelumzug - Hagen-Henker Zunft Beffendorf e.V. am 13.01.2024<br>Teilnahmegebühr: 0,00 €                                                                                    | Beffor |
|          | Elferrat                                                                                                    | •      |
|          | - Kleidernummer                                                                                                    |        |
|          | Kom032                                                                                                    |        |
|          | Nachtumzug - Narrenzunft Winzeln e.V. am 19.01.2024                                                                                                    |        |
| <b>~</b> | Nachtumzug - Narrenzunft Winzeln e.V. am 19.01.2024<br>Teilnahmegebühr: <b>4,00 €</b>                                                                                        |        |
|          | Nachtumzug - Narrenzunft Winzeln e.V. am 19.01.2024<br>Teilnahmegebühr: <b>4,00 €</b><br><sup>Kleidertyp</sup><br>Elferrat                                                   | •      |
|          | Nachtumzug - Narrenzunft Winzeln e.V. am 19.01.2024<br>Teilnahmegebühr: 4,00 €<br>Elferrat                                                                                   | •      |
|          | Nachtumzug - Narrenzunft Winzeln e.V. am 19.01.2024<br>Teilnahmegebühr: 4,00 €<br>Elferrat<br>Keidernummer<br>Kom032                                                         | •      |
|          | Nachtumzug - Narrenzunft Winzeln e.V. am 19.01.2024<br>Teilnahmegebühr: 4,00 €<br>Elferrat<br>Keidernummer<br>Kom032<br>Kinderumzug - Narrenzunft Winzeln e.V. am 20.01.2024 | •      |

### 4. Schritt:

Auf den Butten Anmelden klicken, dann kommt nochmals eine Bestätigungsabfrage und hier dann auch wieder auf Anmelden klicken! Wenn man einen Fehler bemerkt hat, dann natürlich auf abbrechen.

|       | Elferrat Anmeldung                                                                                                    |     |
|-------|----------------------------------------------------------------------------------------------------|-----|
|       | Kom032<br>Hiermit meldest Du dich verbindlich für die ausgewählten Umzüge an.<br>Die Anmeldegebühr beträgt 10,00 € und kann im nächsten Schritt online<br>bezahlt werden. |     |
|       | Umzug - Hans Wuost N       Teilnahmegebühr: 8,00 €       ABBRECHEN                                                                                                    | DEN |
|       | Umzug - Narrenzunft Deilingen-Delkhofen e.V. am 12.02.2024<br>Teilnahmegebühr: 8,00 €                                                                                     |     |
|       | Fastnachtsdienstag - Hagen-Henker Zunft Beffendorf e.V. am 13.02.2024<br>Teilnahmegebühr: 0,00 €                                                                          |     |
| FÜR 4 | 4 UMZÜGE ANMELDEN                                                                                                    |     |

## 5. Schritt:

Die entsprechende Bezahlmöglichkeit auswählen (ohne Bezahlung ist keine Anmeldung möglich), zur Auswahl stehen: GPay, PayPal, Kreditkarten oder giropay! Den Bezahlvorgang durchführen und abschließen.

| Hagen-Henker Zunft Beffendorf e.V.                                |         | G Pay                         | PayPal   |
|-------------------------------------------------------------------|---------|-------------------------------|----------|
| Zahlung an Hagen-Henker Zunft Beffendo                            | rf e.V. |                               |          |
| 10,00 €                                                           |         | E-Mail sven.lemperle@gm       | ail.com  |
| <b>Nachtumzug</b><br>Teilnahmegebühr für Nachtumzug (Erwachsener) | 4,00 €  | Zahlungsmethode               |          |
| Narrentreffen<br>Teilnahmegebühr für Narrentreffen (Erwachsener)  | 6,00 €  | Karte GP                      | ау       |
|                                                                   |         | Kartendaten                   |          |
|                                                                   |         | 1234 1234 1234 1234           | VISA 🧰 🎆 |
|                                                                   |         | MM / JJ CVC                   | •        |
|                                                                   |         | Name des/der Karteninhaber/in |          |
|                                                                   |         | Vollständiger Name            |          |
|                                                                   |         | Land oder Region              |          |
|                                                                   |         | Deutschland                   | ~        |
|                                                                   |         | Zahlen                        |          |

6. Schritt:

Nach erfolgreicher Bezahlung erscheint ein Bestätigungsfenster. Ebenso erhält man auf die angegebene Email-Adresse zusätzlich noch eine Bestätigungsemail der erfolgreichen Anmeldung.

| ~ | <ul> <li>Anmeldung erfolgreich</li> <li>Viel Spaß an der Fasnet!</li> </ul> |  |
|---|-----------------------------------------------------------------------------|--|
|   | WEITERE ANMELDUNG                                                           |  |